## DCC OIT – Client Support - LinkedIn Learning SSO LinkedIn Learning Initial Login (Automatic User Account Provisioning)

1. Navigate to or click on the following link: https://www.linkedin.com/checkpoint/enterprise/login/58667692?application=learning

Enter your Delgado Email Address>Select Next

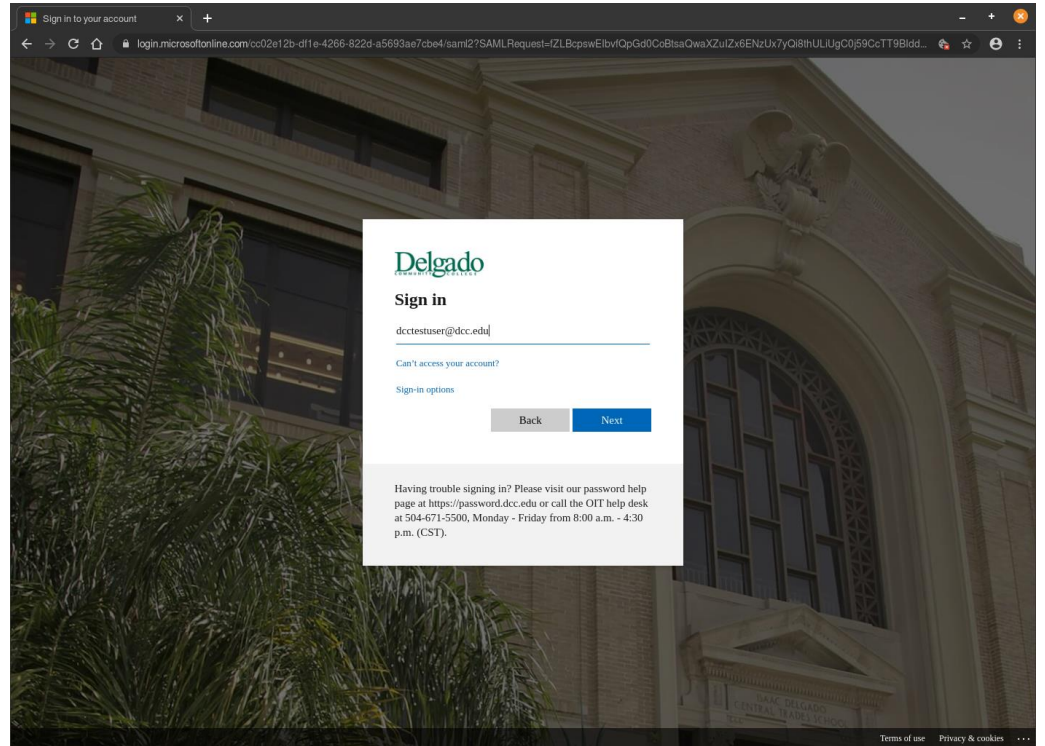

Enter your Delgado Email Address Password>Select "Sign in"

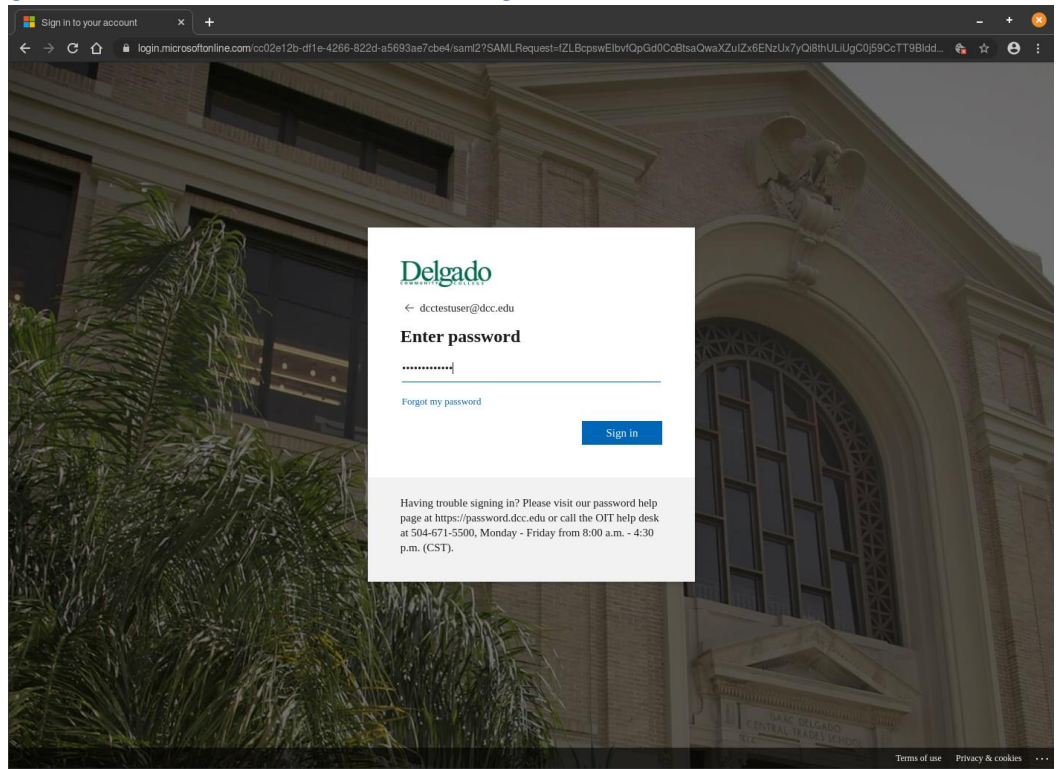

After Successful Login, you will be redirected to the following LinkedIn Learning Access Page>You can choose to Connect with an Existing LinkedIn account or Continue Without LinkedIn
 (If the Connecting with an Existing LinkedIn account option is selected, you will be redirected to login to your existing LinkedIn account) - A LinkedIn Account is not required to access LinkedIn Learning

| · · · · · · · · · · · · · · · · · · ·                                 |  |
|-----------------------------------------------------------------------|--|
| Congrats! You now have access to LinkedIn Learning.                   |  |
| Connect your LinkedIn account and:                                    |  |
| A Facily access learning directly from Linkedla acre                  |  |
| And Easily access learning directly from Linkedin.com                 |  |
| Share your learning achievements with your network                    |  |
| <b>R</b> Discuss what you're learning with peers and experts          |  |
| Don't warry, your organization will only be able to see your profile  |  |
| information (e.g. name, title, photo) and LinkedIn Learning activity. |  |
| D Connect my LinkedIn account                                         |  |
|                                                                       |  |
| Continue without LinkedIn                                             |  |
| Still not sure? Learn more                                            |  |
|                                                                       |  |
|                                                                       |  |
|                                                                       |  |

3. After Selecting "Continue without LinkedIn">Select "Don't connect my account"

| 1 1 1 1 1 1 1 1 1 1 1 1 1 1 1 1 1 1 1                                |  |
|----------------------------------------------------------------------|--|
| in it                                                                |  |
|                                                                      |  |
| Congrats! You now have access to LinkedIn Learning.                  |  |
| Connect your LinkedIn account and:                                   |  |
| 🛕 Easily access learning directly from LinkedIn.com                  |  |
| Share your learning achievements with your network                   |  |
| Are you sure?                                                        |  |
| You won't be able to engage with your peers and instructors          |  |
| on Linkedin Learning or snare what you relearning with your network. |  |
| Not sure Don't connect my account                                    |  |
|                                                                      |  |
| Close                                                                |  |
| Still not sure? Learn more                                           |  |
|                                                                      |  |
|                                                                      |  |
|                                                                      |  |

## 4. Your Delgado LinkedIn Learning account has now been provisioned

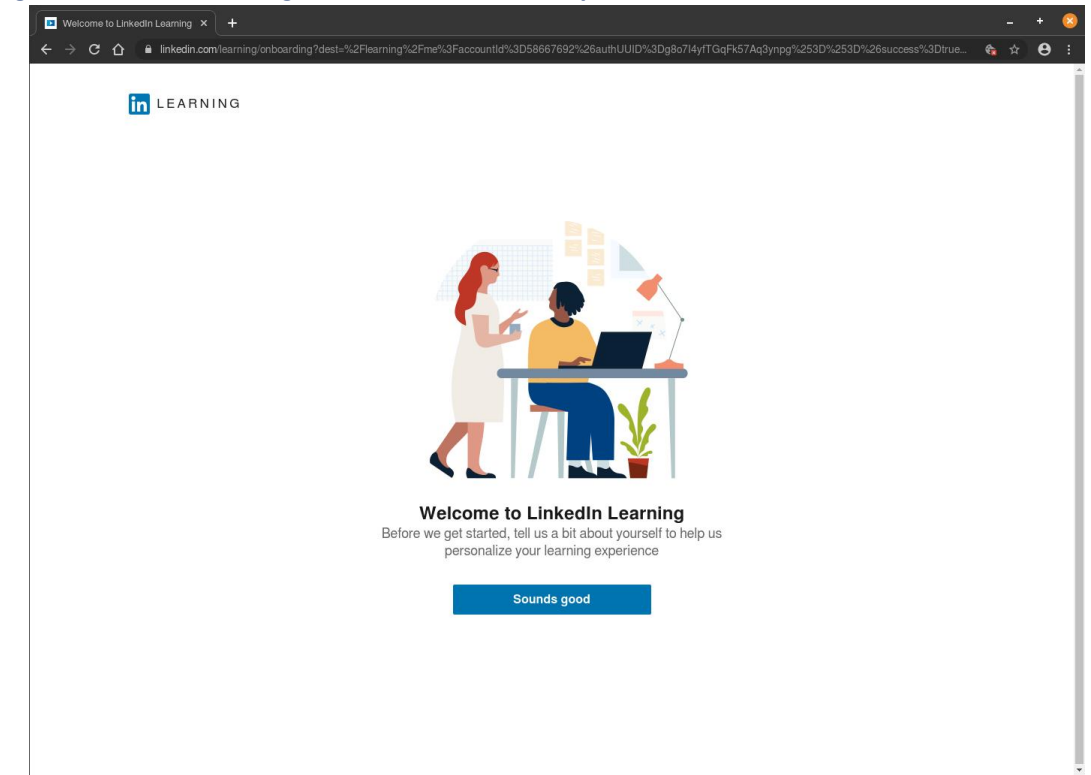

5. After Account Provisioning, LinkedIn Learning can be accessed directly Navigate to or click on the following link: <u>https://www.linkedin.com/learning-login/</u>

| Enter y | your [ | Delgado | Email | <b>Address</b> | and | Select | Continue |
|---------|--------|---------|-------|----------------|-----|--------|----------|
|---------|--------|---------|-------|----------------|-----|--------|----------|

| in Linkedin Learning   Login × +       |                                                                                                    | - + 🙁          |
|----------------------------------------|----------------------------------------------------------------------------------------------------|----------------|
| ← → C ☆ 🔒 linkedin.com/learning-login/ |                                                                                                    | <b>€ ☆ 8</b> : |
|                                        | in LEARNING                                                                                            |                |
|                                        |                                                                                                    |                |
|                                        |                                                                                                    |                |
|                                        | Sign In<br>Sign in using the same email address you use for Linkedin.com<br>or your organization email |                |
|                                        | dccteststuden@dcc.edu Continue                                                                         |                |
|                                        | New to LinkedIn? <b>Join now</b>                                                                       |                |
|                                        |                                                                                                    |                |
|                                        | Linked in © 2020 About Help Visit Linked In Learning                                                   |                |

## 6. Select Sign in with Single Sign-On

| in Linkedin Learning   Login × +                                                                                                    | -          | + | 8 |
|----------------------------------------------------------------------------------------------------|------------|---|---|
| ← → C 🏠 🔒 linkedin.com/learning-login/signin?authUUID=wUJfryhAQbiZk5MxxyoNDw%3D%3D&forceAccount=false&loginStepRetryCount=0&redirect=%2Flearning%2F&email=AQ | <b>€</b> ☆ | Θ |   |
| in LEARNING                                                                                                    |            |   |   |
|                                                                                                    |            |   |   |
|                                                                                                    |            |   |   |
|                                                                                                    |            |   |   |
| Your organization requires you to<br>sign in with Single Sign-On<br>Sign in with Single Sign-On                                                              |            |   |   |
| Not the correct organization? Start over                                                                                                    |            |   |   |
|                                                                                                    |            |   |   |
|                                                                                                    |            |   |   |
| Linked 🔂 © 2020 About Help Visit Linked In Learning                                                                                                    |            |   |   |

(You will be prompted to enter your Delgado Email Address credentials if you aren't already signed in)

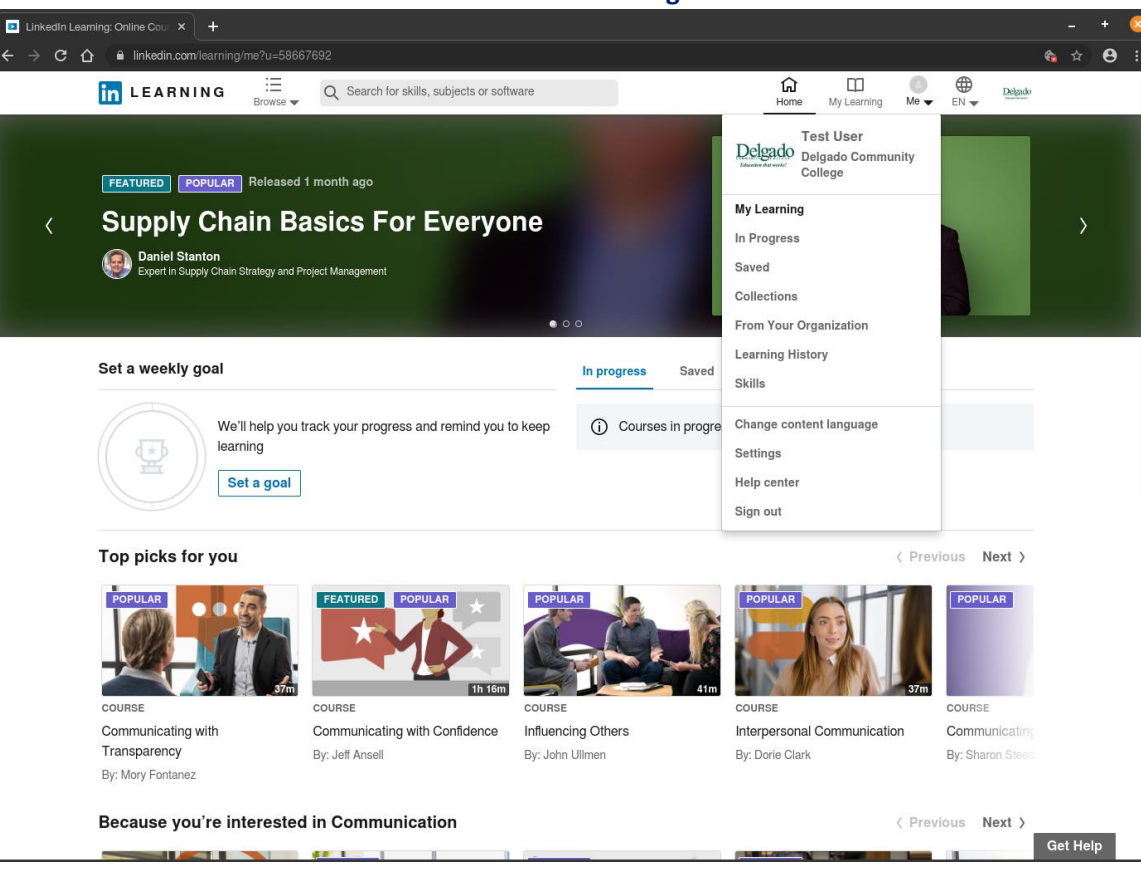

LinkedIn Learning